# myCalPERS Retirement Appointment Reconciliation

Student Guide

March 4, 2023

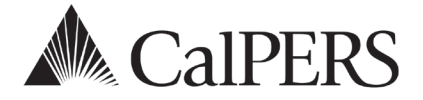

# Introduction

Retirement appointment reconciliation (RAR) displays employees with missing payroll. If the employee is showing on the RAR list, report the missing payroll, update their retirement appointment, or confirm unposted payroll.

## Disclaimer

As a security safeguard, business partner and participant information has been masked within the figures in this procedure guide.

# System Access

If you are unable to view or process these scenarios, contact your agency's system access administrator to update your myCalPERS access.

# **Training Opportunities**

Prior to taking a myCalPERS training, new users should review the <u>Introduction to myCalPERS for</u> <u>Business Partners (PDF)</u> student guide and take a Business Rules class. Business Rules summarizes the laws defined by the California Public Employees' Retirement Law (PERL).

# Contents

| Unit 1: Reconcile by Appointments          | 2    |
|--------------------------------------------|------|
| Unit 2: Reconcile by Earned Period Reports | 9    |
| Unit 3: Reconcile by Rate Plan Receivables | . 14 |
| CalPERS Resources                          | . 19 |
| CalPERS Contacts                           | 20   |

# Unit 1: Reconcile by Appointments

The Retirement Appointment Reconciliation (RAR) list identifies appointments with unreported payroll records for your agency.

# System Logic

- The RAR page updates on the last day of each month.
- Employees with the following appointment types will be excluded from the list:
  - Health-only appointments
  - Non-qualified appointments due to the purchase of service credit (e.g., Service Prior to Membership or Military Leave)
  - On Leave appointments:
    - » Appointments without an End Leave event will be excluded for six months
    - » Appointments with an End Leave event will be excluded for the entire leave
- Maintaining appointments within the RAR page will automatically update the list.
- Transactions completed outside the RAR page (e.g., updating the appointment within the employee's profile page) will update the list the following business day.
- To research, use the following links:
  - View Appointment History displays retirement appointment details including any appointment event dates listed. Retirement appointment information cannot be changed on this page.
  - View Transaction History displays the employee's historical payroll transactions by fiscal year. Once the fiscal year(s) are selected, more payroll history information displays.

# Contents

| Scenario 1: Process a Permanent Seperation | 2 |
|--------------------------------------------|---|
| Scenario 2: Delete an Appointment          | 3 |
| Scenario 3: Process a Leave of Absence     | 4 |
| Scenario 4: Confirm Unposted Payroll       | 5 |
| Scenario 5: Post Payroll                   | 6 |

### **Scenario 1: Process a Permanent Separation**

### System Logic

The permanent separation date must be entered as at least one day after the last day at your agency, even if the date falls on a weekend or holiday.

### **Step Actions**

| Step 1 | Select the <b>Reporting</b> global navigation | tab. |
|--------|-----------------------------------------------|------|
|--------|-----------------------------------------------|------|

| Step 2 | Select the Retirement Appointment Reconciliation local navigation link. |
|--------|-------------------------------------------------------------------------|
|        |                                                                         |

Step 3In the Participants With Unposted Payroll section, select the check box for the<br/>employee(s) with an appointment you need to permanently separate.

| Select<br>Ma | articipants With<br>All<br>intain Enrollment | Unposted Payroll  |             |                |                             |                      | Nu                             | mber of | f Appointn             | nents Listed: 2                |
|--------------|----------------------------------------------|-------------------|-------------|----------------|-----------------------------|----------------------|--------------------------------|---------|------------------------|--------------------------------|
| Showi        | ing 1 to 25 of 25                            | entries           |             |                |                             |                      | First                          | Previou | s 1                    | Next Last                      |
| \$           | Participant<br>CalPERS ID                    | Name              | 🔺 Appt ID 🖨 | Appt<br>Status | Member<br>Account<br>Status | Retired<br>Annuitant | Last Reported<br>Earned Period | ¢       | Payroll<br>Past<br>Due | Unposted<br>Payroll<br>Periods |
|              | 0123456789                                   | Jones, Jason L.   | 01234       | Active         | Active                      | No                   | 10/31/2020 -<br>11/13/2020     |         | Yes                    | Review                         |
|              | 1234567890                                   | Pham, Chi Thao A. | 2345        | Active         | Active                      | No                   | 10/31/2020 -<br>11/13/2020     |         | Yes                    | Review                         |
|              | 2345678901                                   | Smith, Boyd B.    | 9876        | Active         | Active                      | No                   | 11/14/2020 -<br>11/27/2020     |         | Yes                    | Review                         |

### Step 4 Select the **Maintain Enrollment** button.

#### Step 5 Complete the Appointment Event Details section.

|        | Appointment Event Details ( 1 of 3 )     Participant CalPERS ID: 0123456789     Name: Jones, Jason L.     Member Category: Miscellaneous     Enrolled in Health: Yes | Appt ID: 01234<br>Start Date: 04/24/2018<br>Appt Status: Active<br>Last Reported Earned Period: 10/31/2020 - 11/13/2020 |
|--------|----------------------------------------------------------------------------------------------------|----------------------------------------------------------------------------------------------------|
|        | Health Payment Method: Standard                                                                                                    | View Appointment History<br>View Transaction History                                                                    |
|        | Separation Reason:* Delete Appointment Skip Appointment                                                                                                    |                                                                                                    |
| Step 6 | Did you select more than one appo                                                                                                    | intment?                                                                                                    |

Yes: Select the Save & Go to Next button and return to step 5

No: Select the Save and Return button

You have completed this scenario.

### Scenario 2: Delete an Appointment

### System Logic

You are unable to delete an appointment that has payroll and/or health benefits attached. Contact CalPERS for additional assistance.

### **Step Actions**

| Step 1 Select the <b>Reporting</b> global navigation ta | Step 1 | Select the <b>Reporting</b> global navigation tab. |
|---------------------------------------------------------|--------|----------------------------------------------------|
|---------------------------------------------------------|--------|----------------------------------------------------|

| Step 2 | Select the Retirement Appointment Reconcilia | ation local navigation link. |
|--------|----------------------------------------------|------------------------------|
|        |                                              | 0                            |

Step 3 In the Participants With Unposted Payroll section, select the check box for the employee(s) with an appointment you need to delete.

| 🕑 Participants With Unposted Payroll                  |                           |                   |             |                |                             |                      |                                |         |                        |                                |
|-------------------------------------------------------|---------------------------|-------------------|-------------|----------------|-----------------------------|----------------------|--------------------------------|---------|------------------------|--------------------------------|
| Selec                                                 | <u>t All</u>              |                   |             |                |                             |                      |                                |         |                        |                                |
| Maintain Enrollment Number of Appointments Listed: 25 |                           |                   |             |                |                             |                      |                                |         |                        |                                |
| Show 25 v entries                                     |                           |                   |             |                |                             |                      |                                |         |                        |                                |
| Show                                                  | ing 1 to 25 of 25 e       | entries           |             |                |                             |                      | First                          | Previou | s 1                    | Next Last                      |
| \$                                                    | Participant<br>CalPERS ID | Name              | 🔺 Appt ID 🖨 | Appt<br>Status | Member<br>Account<br>Status | Retired<br>Annuitant | Last Reported<br>Earned Period | \$      | Payroll<br>Past<br>Due | Unposted<br>Payroll<br>Periods |
|                                                       | 0123456789                | Jones, Jason L.   | 01234       | Active         | Active                      | No                   | 10/31/2020 -<br>11/13/2020     |         | Yes                    | Review                         |
|                                                       | 1234567890                | Pham, Chi Thao A. | 2345        | Active         | Active                      | No                   | 10/31/2020 -<br>11/13/2020     |         | Yes                    | Review                         |
|                                                       | 2345678901                | Smith, Boyd B.    | 9876        | Active         | Active                      | No                   | 11/14/2020 -<br>11/27/2020     |         | Yes                    | Review                         |

Step 4 Select the **Maintain Enrollment** button.

Step 5 Select the **Delete Appointment** button.

|        | Appointment Event Details ( 1 of 3 )     Participant CalPERS ID: 2345678901     Name: Smith, Boyd B.     Member Category: Miscellaneous     Enrolled in Health: Yes     Health Payment Method: Standard | Appt ID: 9876<br>Start Date: 9/03/1962<br>Appt Status: Active<br>Last Reported Earned Period: 11/14/2020-11/27/2020<br>View Appointment History<br>View Transaction History |
|--------|----------------------------------------------------------------------------------------------------|----------------------------------------------------------------------------------------------------|
|        | Event:* • Event Date:* Delete Appointment Skip Appointment                                                                                                    |                                                                                                    |
| Step 6 | Select the Save & Go to Next butto                                                                                                    | on if needed.                                                                                                    |
| Step 7 | Did you select more than one appo                                                                                                    | pintment?                                                                                                    |

Yes: Select the Save & Go to Next button and return to step 5

No: You have completed this scenario.

### Scenario 3: Process a Leave of Absence

### System Logic

- The Begin Leave date is entered as at least one day after the last day at your agency, even if it is a weekend or holiday.
- The End Leave date is entered as the date the employee returns to work.

### **Step Actions**

Step 1 Select the **Reporting** global navigation tab.

|        |                                                                                | Ì |
|--------|--------------------------------------------------------------------------------|---|
| Step 2 | Select the <b>Retirement Appointment Reconciliation</b> local navigation link. |   |
|        |                                                                                |   |

Step 3In the Participants With Unposted Payroll section, select the check box for the<br/>employee(s) with an appointment you need to place on a leave of absence.

| 💿 p;                                                  | articipants With l        | Unposted Payroll  |             |                |                             |                        |                                |                        |                                |
|-------------------------------------------------------|---------------------------|-------------------|-------------|----------------|-----------------------------|------------------------|--------------------------------|------------------------|--------------------------------|
| Select                                                | All                       |                   |             |                |                             |                        | N                              | mbor of Annointme      | nto Listodu 2E                 |
| Maintain Enrollment Runder of Appointments Listed. 25 |                           |                   |             |                |                             |                        |                                |                        |                                |
| Show                                                  | 25 🗸 entries              |                   |             |                |                             |                        |                                |                        | -                              |
| Showi                                                 | ng 1 to 25 of 25 e        | entries           |             |                |                             |                        | First                          | Previous 1 N           | lext Last                      |
| \$                                                    | Participant<br>CalPERS ID | Name              | 🔺 Appt ID 🖨 | Appt<br>Status | Member<br>Account<br>Status | Retired<br>Annuitant 🗣 | Last Reported<br>Earned Period | Payroll<br>Past<br>Due | Unposted<br>Payroll<br>Periods |
|                                                       | 0123456789                | Jones, Jason L.   | 01234       | Active         | Active                      | No                     | 10/31/2020 -<br>11/13/2020     | Yes                    | Review                         |
|                                                       | 1234567890                | Pham, Chi Thao A. | 2345        | Active         | Active                      | No                     | 10/31/2020 -<br>11/13/2020     | Yes                    | Review                         |
|                                                       | 2345678901                | Smith, Boyd B.    | 9876        | Active         | Active                      | No                     | 11/14/2020 -<br>11/27/2020     | Yes                    | <u>Review</u>                  |

Step 4 Select the **Maintain Enrollment** button.

Step 5 Complete the Appointment Event Details section.

| Event:*   Event Date:*              | View Appointment History<br>View Transaction History |
|-------------------------------------|------------------------------------------------------|
|                                     | Event:*  Event Date:*                                |
| Delete Appointment Skip Appointment | Delete Appointment Skip Appointment                  |

Step 7 Did you select more than one appointment?

Yes: Return to step 5

No: You have completed this scenario.

# Scenario 4: Confirm Unposted Payroll

## System Logic

- Once an earned period is confirmed using the **Confirm Unposted Payroll** button, myCalPERS will stop requesting payroll for that appointment for that earned period.
- You may still report payroll for a confirmed earned period by submitting adjustment record(s).

### **Step Actions**

| Step 1 Select the <b>Reporting</b> glob | bal navigation tab. |
|-----------------------------------------|---------------------|
|-----------------------------------------|---------------------|

| CI     |                       | I A           | <b>D</b>      | 1                    |
|--------|-----------------------|---------------|---------------|----------------------|
| Ston J | SOLOCT THE RETIREMENT | τ Δηηγιητήσητ | Reconclustion | $n_{\alpha}$         |
|        | JUICELLINE Neuremen   |               | neconcination | λαι πανιξατιστι ππκ. |
|        |                       |               |               |                      |

Step 3 Select the **Review** link for the appointment that has unposted payroll records.

| 💿 Pa   | articipants With L                                    | Jnposted Payroll  |             |                |                             |                      |                                |                          |                                |  |
|--------|-------------------------------------------------------|-------------------|-------------|----------------|-----------------------------|----------------------|--------------------------------|--------------------------|--------------------------------|--|
| Select |                                                       |                   |             |                |                             |                      |                                |                          |                                |  |
| Ma     | Maintain Enrollment Number of Appointments Listed: 25 |                   |             |                |                             |                      |                                |                          |                                |  |
| Show   | Show 25 v entries                                     |                   |             |                |                             |                      |                                |                          |                                |  |
| Showi  | ng 1 to 25 of 25 e                                    | entries           |             |                |                             |                      | First                          | Previous 1 N             | ext Last                       |  |
| \$     | Participant<br>CalPERS ID                             | Name              | 🔺 Appt ID 🖨 | Appt<br>Status | Member<br>Account<br>Status | Retired<br>Annuitant | Last Reported<br>Earned Period | ♦ Payroll<br>Past<br>Due | Unposted<br>Payroll<br>Periods |  |
|        | 0123456789                                            | Jones, Jason L.   | 01234       | Active         | Active                      | No                   | 10/31/2020 -<br>11/13/2020     | Yes                      | Review                         |  |
|        | 1234567890                                            | Pham, Chi Thao A. | 2345        | Active         | Active                      | No                   | 10/31/2020 -<br>11/13/2020     | Yes                      | Review                         |  |
|        | 2345678901                                            | Smith, Boyd B.    | 9876        | Active         | Active                      | No                   | 11/14/2020 -<br>11/27/2020     | Yes                      | Review                         |  |

Step 4 Within the Unposted Payroll Periods section, select the check box(es) for the earned period(s) to confirm unposted payroll.

| 0       | 🔊 Unposted Payroll Periods ( 3 Records )                                                                                                    |                             |       |                           |  |                     |   |                     |    |                          |   |                          |                |       |           |            |
|---------|----------------------------------------------------------------------------------------------------|-----------------------------|-------|---------------------------|--|---------------------|---|---------------------|----|--------------------------|---|--------------------------|----------------|-------|-----------|------------|
| Se      | Select All Confirm Unposted Payroll                                                                                                    |                             |       |                           |  |                     |   |                     |    |                          |   |                          |                |       |           |            |
| F<br>Sh | Payroll has not been posted for the following payroll periods. Please post payroll and/or select the payroll periods to confirm payroll is not reportable. |                             |       |                           |  |                     |   |                     |    |                          |   |                          |                |       |           |            |
| Sh      | owin                                                                                                    | g 1 to 3 of 3 entrie        | es    |                           |  |                     |   |                     |    |                          |   | First                    | Previous       | 5 1   | Next      | Last       |
|         | ¢                                                                                                    | Earned Period<br>Begin Date | \$    | Earned Period<br>End Date |  | Payroll<br>Due Date | ¢ | Payroll<br>Past Due | \$ | Payroll Record<br>Status | ¢ | Unposted I<br>Record Exi | Payroll<br>sts | 🔷 Cor | ıtributor | <b>v</b> 🗢 |
| ſ       |                                                                                                    | 05/30/2020                  |       | 06/12/2020                |  | 07/12/2020          |   | Yes                 |    |                          |   | No                       |                | Yes   |           |            |
| (       |                                                                                                    | 06/13/2020                  |       | 06/26/2020                |  | 07/26/2020          |   | Yes                 |    |                          |   | No                       |                | Yes   |           |            |
| (       |                                                                                                    | 06/27/2020                  |       | 07/10/2020                |  | 08/09/2020          |   | Yes                 |    |                          |   | No                       |                | Yes   |           |            |
| Sh      | Showing 1 to 3 of 3 entries First Previous 1 Next Last                                                                                                    |                             |       |                           |  |                     |   |                     |    |                          |   |                          |                |       |           |            |
| 4       |                                                                                                    |                             |       |                           |  |                     |   |                     |    |                          |   |                          |                |       |           |            |
| Se      | lect                                                                                                    | All Confirm Unpost          | ed Pa | yroll                     |  |                     |   |                     |    |                          |   |                          |                |       |           |            |

Step 5 Select the **Confirm Unposted Payroll** button.

You have completed this scenario.

## Scenario 5: Post Payroll

### System Logic

The Retirement Appointment Reconciliation list will update the following business day after payroll is posted.

### **Step Actions**

| Step 1 | Select the <b>Reporting</b> global navigation tab.                                      |
|--------|-----------------------------------------------------------------------------------------|
| Step 2 | Select Adjustment Report from the left-side navigation.                                 |
| Step 3 | Select Manually Enter Adjustment Records from the Method drop-down list.                |
|        | © Create New Adjustment Report<br>Method:* Manually Enter Adjustment Records ↓ Continue |
| Step 4 | Select the <b>Continue</b> button.                                                      |
| Step 5 | Complete the <b>Create Report</b> section.                                              |
|        | © Create Report Program:*  Report Type:* Payroll Schedule:*                             |

Step 6 Select the **Save & Continue** button.

Save & Continue

Step 7 Within the Search and Add New Record to the Report section, complete either the **SSN** or **CalPERS ID** field.

Report Name:

| $\overline{\mathbb{O}}$ Search and Add New Record to the Report                                                                                                    |   |                     |  |  |  |  |  |  |
|----------------------------------------------------------------------------------------------------|---|---------------------|--|--|--|--|--|--|
| To search for a record in the existing report, enter or select values from the dropdown list and click Search. To add a new payroll record for a participant, enter a<br>CalPERS ID or SSN and click Add New. |   |                     |  |  |  |  |  |  |
| SSN:                                                                                                    |   | Last Name:          |  |  |  |  |  |  |
| CalPERS ID:                                                                                                    |   |                     |  |  |  |  |  |  |
| Record Type:                                                                                                    | ~ | Transaction Type: 🔽 |  |  |  |  |  |  |
| Member Category:                                                                                                    | ~ |                     |  |  |  |  |  |  |
| Division:                                                                                                    | ~ | Rate Plan: 🔽        |  |  |  |  |  |  |
| Record Status:                                                                                                    | ~ |                     |  |  |  |  |  |  |
| Error Message:                                                                                                    | ~ |                     |  |  |  |  |  |  |
| Search Clear Add New                                                                                                    |   |                     |  |  |  |  |  |  |

Step 8 Within the Search and Add New Record to the Report section, select the Add New button.

| Step 9  | Complete the Maintain Record Details section.                                                                  |                            |  |  |  |  |  |
|---------|----------------------------------------------------------------------------------------------------|----------------------------|--|--|--|--|--|
|         | • Maintain Record Details<br>To add details to the record select Display after entering dates.<br>Begin Date:* | End Date:*                 |  |  |  |  |  |
|         | Payroll Record Memo:                                                                                           | View Employee Rate Summary |  |  |  |  |  |
| Step 10 | Select the <b>Display</b> button.                                                                              |                            |  |  |  |  |  |

### Step 11 Complete the Maintain Record Details section.

| To add details to the record select Display after entering | dates.                                                 |                        |
|------------------------------------------------------------|--------------------------------------------------------|------------------------|
| Begin Date:* 09/01/2019                                    | End Date:* 09/14                                       | 1/2019 Display         |
| Payroll Record Memo:                                       |                                                        |                        |
| Earnings                                                   |                                                        |                        |
| Appointment:* O City Name :                                | Appt Id - 34567 : 2013-09-03 : Miscellaneous : Regular |                        |
| Payroll Schedule:* Approved : Bi-                          | Weekly : 06/19/1982 - 🗸                                |                        |
| Transaction Type:*                                         | ~                                                      |                        |
| Pay Rate Type: 🗸 🗸                                         | Pay Rate: \$ 0.0                                       |                        |
| Reportable Earnings: \$ 0.0                                |                                                        |                        |
| Scheduled Full Time 0.0                                    | Scheduled Full Time 0.0                                |                        |
| Hours Per Week:                                            | Days Per Week:                                         |                        |
| Total Hours Worked: 0.0                                    |                                                        |                        |
| Special Compensation: 0.0                                  |                                                        | View Special Compen    |
| Contributions                                              |                                                        |                        |
| Taxed Member \$ 0.0                                        | Tax Deferred Member \$ 0.0                             |                        |
| Paid Contributions:                                        | Tax Deferred Employer Paid ( 0.0                       |                        |
|                                                            | Member Contributions:                                  |                        |
| Service Credit Purchase Deductions                         |                                                        |                        |
| Taxed Member Paid \$0.0<br>Contribution:                   | Tax Deferred Member \$0.0<br>Paid Contribution:        |                        |
|                                                            |                                                        | View Employee Rate Sum |

Step 12Do you need to add another adjustment record for this employee?<br/>Yes: Select the Save & Continue button and return to step 8<br/>No: Continue to step 13Step 13Select the Save & Exit button.Step 14Do you need to add additional adjustment record(s) for other employees?<br/>Yes: Return to step 7<br/>No: Continue to step 15Step 15Select the Process Report button.Step 16Select the Yes button to process the report.<br/>You have completed this scenario.

# Unit 2: Reconcile by Earned Period Reports

You may reconcile appointments by earned period reports. Within each posted earned period report, you may view a list of appointments without payroll reported, maintain appointments (scenario 1), and confirm unposted payroll (scenario 2).

# System Logic

- The **View** link is available prior to the earned period end date.
- The day after you post the earned period payroll report is the earliest you can view only the appointments with unposted payroll for that earned period.
- From the Payroll Schedule Detail page, if there is no **View** link, then there are no appointments to reconcile.

### Contents

| Scenario 1: Maintain Appointments by Earned Period Reports    | . 10 |
|---------------------------------------------------------------|------|
| Scenario 2: Confirm Unposted Payroll by Earned Period Reports | . 12 |

## Scenario 1: Maintain Appointments by Earned Period Reports

### **Step Actions**

Step 1 Select the **Reporting** global navigation tab.

### Step 2 Select the **Payroll Schedule** local navigation link.

Step 3 Within the Existing Payroll Schedules section, select the appropriate payroll schedule's **View Periods** link.

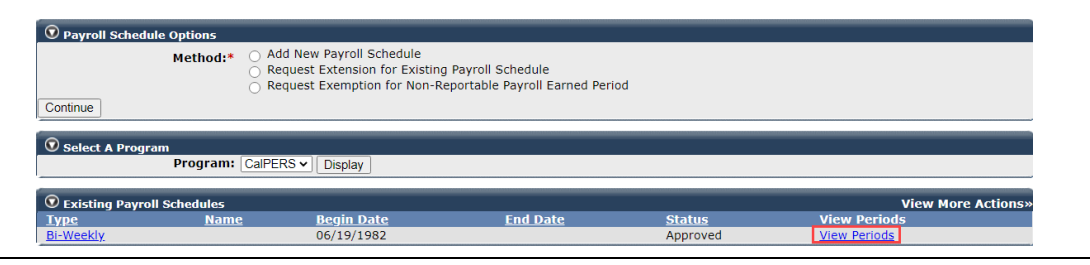

# Step 4 Within the Payroll Periods section, select the appropriate **Fiscal Year** from the drop-down list.

| Payroll Periods       | Fiscal Year: 2020                | /2021 V Display  |                                   |                      |                                   |                                   |                                       |
|-----------------------|----------------------------------|------------------|-----------------------------------|----------------------|-----------------------------------|-----------------------------------|---------------------------------------|
| Earned Period         | <u>Report</u><br><u>Due Date</u> | Report Submitted | <u>Report</u><br><u>Post Date</u> | <u>Report Status</u> | <u>Extension</u><br><u>Status</u> | <u>Exemption</u><br><u>Status</u> | Participants with<br>Unposted Payroll |
| 06/12/2021-06/25/2021 | 07/25/2021                       |                  |                                   |                      |                                   |                                   |                                       |
| 05/29/2021-06/11/2021 | 07/11/2021                       |                  |                                   |                      |                                   |                                   |                                       |
| 05/15/2021-05/28/2021 | 06/27/2021                       |                  |                                   |                      |                                   |                                   |                                       |
| 05/01/2021-05/14/2021 | 06/13/2021                       |                  |                                   |                      |                                   |                                   |                                       |

#### Step 5 Select the **Display** button.

# Step 6Under the Participants with Unposted Payroll column, select the appropriateView link.

| Payroll Periods       |                   |                  |           |                      |           |           |                   |
|-----------------------|-------------------|------------------|-----------|----------------------|-----------|-----------|-------------------|
|                       | Fiscal Year: 2020 | /2021 V Display  |           |                      |           |           |                   |
|                       | Depart            |                  | Doport    |                      | Extension | Evenation | Darticipante with |
| Earned Period         | Due Date          | Report Submitted | Post Date | <u>Report Status</u> | Status    | Status    | Unposted Pavroll  |
| 06/12/2021-06/25/2021 | 07/25/2021        |                  |           |                      |           |           |                   |
| 05/29/2021-06/11/2021 | 07/11/2021        |                  |           |                      |           |           |                   |
| 05/15/2021-05/28/2021 | 06/27/2021        |                  |           |                      |           |           |                   |
| 05/01/2021-05/14/2021 | 06/13/2021        |                  |           |                      |           |           |                   |
| 04/17/2021-04/30/2021 | 05/30/2021        |                  |           |                      |           |           |                   |
| 04/03/2021-04/16/2021 | 05/16/2021        |                  |           |                      |           |           |                   |
| 03/20/2021-04/02/2021 | 05/02/2021        |                  |           |                      |           |           |                   |
| 03/06/2021-03/19/2021 | 04/18/2021        |                  |           |                      |           |           |                   |
| 02/20/2021-03/05/2021 | 04/04/2021        |                  |           |                      |           |           |                   |
| 02/06/2021-02/19/2021 | 03/21/2021        |                  |           |                      |           |           |                   |
| 01/23/2021-02/05/2021 | 03/07/2021        |                  |           |                      |           |           |                   |
| 01/09/2021-01/22/2021 | 02/21/2021        |                  |           |                      |           |           |                   |
| 12/26/2020-01/08/2021 | 02/07/2021        |                  |           |                      |           |           |                   |
| 12/12/2020-12/25/2020 | 01/24/2021        |                  |           |                      |           |           |                   |
| 11/28/2020-12/11/2020 | 01/10/2021        |                  |           |                      |           |           |                   |
| 11/14/2020-11/27/2020 | 12/27/2020        |                  |           |                      |           |           |                   |
| 10/31/2020-11/13/2020 | 12/13/2020        |                  |           |                      |           |           |                   |
| 10/17/2020-10/30/2020 | 11/29/2020        |                  |           |                      |           |           |                   |
| 10/03/2020-10/16/2020 | 11/15/2020        |                  |           |                      |           |           |                   |
| 09/19/2020-10/02/2020 | 11/01/2020        |                  |           |                      |           |           |                   |
| 09/05/2020-09/18/2020 | 10/18/2020        |                  |           |                      |           |           |                   |
| 08/22/2020-09/04/2020 | 10/04/2020        |                  |           |                      |           |           |                   |
| 08/08/2020-08/21/2020 | 09/20/2020        |                  |           |                      |           |           |                   |
| 07/25/2020-08/07/2020 | 09/06/2020        |                  |           |                      |           |           |                   |
| 07/11/2020-07/24/2020 | 08/23/2020        |                  |           |                      |           |           | View              |
| 06/27/2020-07/10/2020 | 08/09/2020        |                  |           |                      |           |           | View              |
| Display               |                   |                  |           |                      |           |           |                   |

Step 7 Use the Search for Participants with Unposted Payroll section to filter the list.

| $\odot$ Search for Participants with Unposted Payroll |                         |
|-------------------------------------------------------|-------------------------|
| Program: CalPERS V                                    |                         |
| Last Name:                                            | Participant CalPERS ID: |
| SSN:                                                  |                         |
| Member Category/ Rate Plan:                           | Member Account Status:  |
| Appt Status:                                          | Retired Annuitant:      |
| Search Clear                                          |                         |

# Step 8 Select the appropriate check boxes for those appointments you wish to maintain.

| 😨 Parti                               | icipants wi                 | th Unposted Pay                 | roll       |               | W.               |                            |                  |                                   |                 |                                   |                                 |
|---------------------------------------|-----------------------------|---------------------------------|------------|---------------|------------------|----------------------------|------------------|-----------------------------------|-----------------|-----------------------------------|---------------------------------|
| Payroll ha<br>the enrol<br>Select All | as not beer<br>llment.<br>l | posted for the f                | ollowing   | participa     | nts. Please r    | report payroll             | or select the ap | plicable appointment              | s to confirm pa | yroll is not reportat             | le or maintain                  |
| Maintain                              | n Enrollment                | Confirm Unpos                   | sted Payro | oll           |                  |                            |                  |                                   |                 |                                   |                                 |
| show 25                               | 5 🗸 entrie                  | 5                               |            |               |                  |                            |                  |                                   |                 |                                   |                                 |
| Showing                               | 1 to 25 of                  | 25 entries                      |            |               |                  |                            |                  |                                   | First F         | Previous 1 M                      | lext Last                       |
| 🗣 🍳 Pa                                | articipant<br>alPERS ID     | Name                            | 🔺 Ар       | pt ID 🔷       | Appt             | Member<br>Account 🖨        | Retired          | Last Reported<br>Payroll Record 🖨 | Rate Plan 🔷     | Projected<br>Member 🖨             | Projected<br>Employer           |
|                                       |                             |                                 |            |               | otatus           | Status                     | Annual           | Status                            |                 | Contributions                     | Contributio                     |
| 012                                   | 3456789                     | SMITH, JASON L                  |            | 01234         | Active           | Status<br>Active           | No               | Status<br>Posted                  | 27415           | Contributions<br>\$0.00           | Contributio                     |
| 012                                   | 3456789<br>7654321          | SMITH, JASON L<br>PHAM, CHI THA | <br>O A.   | 01234<br>2345 | Active<br>Active | Status<br>Active<br>Active | No<br>No         | Status<br>Posted<br>Posted        | 27415<br>27415  | Contributions<br>\$0.00<br>\$0.00 | Contributio<br>\$0.00<br>\$0.00 |

### Step 9 Select the **Maintain Enrollment** button.

#### Step 10 Complete the Appointment Event Details section.

|         | Appointment Event Details ( 1 of 1 )                                                                                                    |                                                                                                    |  |  |  |  |  |
|---------|----------------------------------------------------------------------------------------------------|----------------------------------------------------------------------------------------------------|--|--|--|--|--|
|         | Participant CalPERS ID: 0123456789<br>Name: Jones, Jason L.<br>Member Category: Miscellaneous<br>Enrolled in Health: Yes<br>Health Payment Method: Standard | Appt ID: 01234<br>Start Date: 04/24/2018<br>Appt Status: Active<br>Last Reported Earned Period: 10/31/2020 - 11/13/2020<br>View Appointment History<br>View Transaction History |  |  |  |  |  |
|         | Event:* v<br>Event Date:*                                                                                                    |                                                                                                    |  |  |  |  |  |
|         | Delete Appointment Skip Appointment                                                                                                    |                                                                                                    |  |  |  |  |  |
|         | Save & Return                                                                                                    | Return                                                                                                    |  |  |  |  |  |
| Step 11 | Select the Save & Go to Next button.                                                                                                    |                                                                                                    |  |  |  |  |  |
| Step 12 | Is there an appointment in the Appointment Event Details section?                                                                                           |                                                                                                    |  |  |  |  |  |
|         | Yes: Return to step 10                                                                                                    |                                                                                                    |  |  |  |  |  |
|         | No: You have completed this scenari                                                                                                    | 0.                                                                                                    |  |  |  |  |  |

# Scenario 2: Confirm Unposted Payroll by Earned Period Reports

### **Step Actions**

Step 1 Select the **Reporting** global navigation tab.

#### Step 2 Select the **Payroll Schedule** local navigation link.

Step 3 Within the Existing Payroll Schedules section, select the appropriate payroll schedule **View Periods** link.

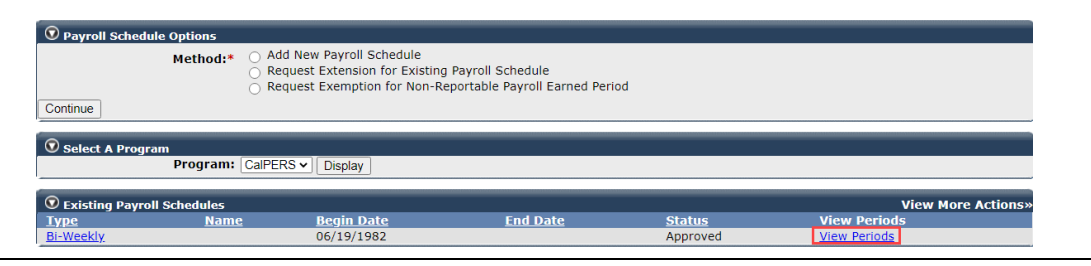

# Step 4 Within the Payroll Periods section, select the appropriate **Fiscal Year** from the drop-down list.

| 😨 Payroll Periods                |                                  |                  |                                   |                      |                                   |                                   |                                       |
|----------------------------------|----------------------------------|------------------|-----------------------------------|----------------------|-----------------------------------|-----------------------------------|---------------------------------------|
| Fiscal Year: 2020/2021 V Display |                                  |                  |                                   |                      |                                   |                                   |                                       |
| Earned Period                    | <u>Report</u><br><u>Due Date</u> | Report Submitted | <u>Report</u><br><u>Post Date</u> | <u>Report Status</u> | <u>Extension</u><br><u>Status</u> | <u>Exemption</u><br><u>Status</u> | Participants with<br>Unposted Payroll |
| 06/12/2021-06/25/2021            | 07/25/2021                       |                  |                                   |                      |                                   |                                   |                                       |
| 05/29/2021-06/11/2021            | 07/11/2021                       |                  |                                   |                      |                                   |                                   |                                       |
| 05/15/2021-05/28/2021            | 06/27/2021                       |                  |                                   |                      |                                   |                                   |                                       |
| 05/01/2021-05/14/2021            | 06/13/2021                       |                  |                                   |                      |                                   |                                   |                                       |

#### Step 5 Select the **Display** button.

Step 6 Under the Participants with Unposted Payroll column, select the appropriate **View** link.

| Payroll Periods       |                   |                  |           |                      |           |           |                   |
|-----------------------|-------------------|------------------|-----------|----------------------|-----------|-----------|-------------------|
|                       | Fiscal Year: 2020 | /2021 V Display  |           |                      |           |           |                   |
|                       | Poport            |                  | Poport    |                      | Extension | Examption | Darticipante with |
| Earned Period         | Due Date          | Report Submitted | Post Date | <u>Report Status</u> | Status    | Status    | Unposted Payroll  |
| 06/12/2021-06/25/2021 | 07/25/2021        |                  |           |                      |           |           |                   |
| 05/29/2021-06/11/2021 | 07/11/2021        |                  |           |                      |           |           |                   |
| 05/15/2021-05/28/2021 | 06/27/2021        |                  |           |                      |           |           |                   |
| 05/01/2021-05/14/2021 | 06/13/2021        |                  |           |                      |           |           |                   |
| 04/17/2021-04/30/2021 | 05/30/2021        |                  |           |                      |           |           |                   |
| 04/03/2021-04/16/2021 | 05/16/2021        |                  |           |                      |           |           |                   |
| 03/20/2021-04/02/2021 | 05/02/2021        |                  |           |                      |           |           |                   |
| 03/06/2021-03/19/2021 | 04/18/2021        |                  |           |                      |           |           |                   |
| 02/20/2021-03/05/2021 | 04/04/2021        |                  |           |                      |           |           |                   |
| 02/06/2021-02/19/2021 | 03/21/2021        |                  |           |                      |           |           |                   |
| 01/23/2021-02/05/2021 | 03/07/2021        |                  |           |                      |           |           |                   |
| 01/09/2021-01/22/2021 | 02/21/2021        |                  |           |                      |           |           |                   |
| 12/26/2020-01/08/2021 | 02/07/2021        |                  |           |                      |           |           |                   |
| 12/12/2020-12/25/2020 | 01/24/2021        |                  |           |                      |           |           |                   |
| 11/28/2020-12/11/2020 | 01/10/2021        |                  |           |                      |           |           |                   |
| 11/14/2020-11/27/2020 | 12/27/2020        |                  |           |                      |           |           |                   |
| 10/31/2020-11/13/2020 | 12/13/2020        |                  |           |                      |           |           |                   |
| 10/17/2020-10/30/2020 | 11/29/2020        |                  |           |                      |           |           |                   |
| 10/03/2020-10/16/2020 | 11/15/2020        |                  |           |                      |           |           |                   |
| 09/19/2020-10/02/2020 | 11/01/2020        |                  |           |                      |           |           |                   |
| 09/05/2020-09/18/2020 | 10/18/2020        |                  |           |                      |           |           |                   |
| 08/22/2020-09/04/2020 | 10/04/2020        |                  |           |                      |           |           |                   |
| 08/08/2020-08/21/2020 | 09/20/2020        |                  |           |                      |           |           |                   |
| 07/25/2020-08/07/2020 | 09/06/2020        |                  |           |                      |           |           |                   |
| 07/11/2020-07/24/2020 | 08/23/2020        |                  |           |                      |           |           | View              |
| 06/27/2020-07/10/2020 | 08/09/2020        |                  |           |                      |           |           | View              |
| Display               |                   |                  |           |                      |           |           |                   |

Step 7 Use the Search for Participants with Unposted Payroll section to filter the list.

| 💿 Search for Participants with U | nposted Payroll |                         |
|----------------------------------|-----------------|-------------------------|
| Program:                         | CalPERS -       |                         |
| Last Name:<br>SSN:               |                 | Participant CalPERS 1D: |
| Member Category/ Rate Plan:      | <b>~</b>        | Member Account Status:  |
| Appt Status:                     | ~               | Retired Annuitant:      |
| Search                           |                 |                         |

# Step 8 Select the appropriate check boxes for those appointments you wish to maintain.

| 🔍 Participants w                                                                | ith Unposted Payroll                 |                          | W.               |                            |                  |                                   |                 |                                          |                                 |
|---------------------------------------------------------------------------------|--------------------------------------|--------------------------|------------------|----------------------------|------------------|-----------------------------------|-----------------|------------------------------------------|---------------------------------|
| ayroll has not been<br>he enrollment.<br><u>elect All</u><br>Maintain Enrollmen | n posted for the follow              | ing participa<br>'ayroll | nts. Please i    | report payroll             | or select the ap | plicable appointment              | s to confirm pa | yroll is not reportab                    | le or maintain                  |
| how 25 🗸 entrie                                                                 | es<br>25 entries                     |                          |                  |                            |                  |                                   | First F         | Previous 1 N                             | ext Last                        |
| Participant<br>CalPERS ID                                                       | 🔷 Name 🔺                             | Appt ID 🔷                | Appt<br>Status   | Member<br>Account 🖨        | Retired          | Last Reported<br>Payroll Record 🖨 | Rate Plan 🔷     | Projected<br>Member 🔷                    | Projected                       |
|                                                                                 |                                      |                          |                  | Status                     | Annutant         | Status                            |                 | Contributions                            | Contributio                     |
| 0123456789                                                                      | SMITH, JASON L.                      | 01234                    | Active           | Status<br>Active           | No               | Status<br>Posted                  | 27415           | Contributions<br>\$0.00                  | Contributio<br>\$0.00           |
| 0123456789<br>0987654321                                                        | SMITH, JASON L.<br>PHAM, CHI THAO A. | 01234<br>2345            | Active<br>Active | Status<br>Active<br>Active | No<br>No         | Status<br>Posted<br>Posted        | 27415<br>27415  | <b>Contributions</b><br>\$0.00<br>\$0.00 | Contributio<br>\$0.00<br>\$0.00 |

### Step 9 Select the **Confirm Unposted Payroll** button.

You have completed this scenario.

# Unit 3: Reconcile by Rate Plan Receivables

You may reconcile your appointments by rate plan receivables. Within each receivable, you can view a list of appointments that did not have payroll reported, maintain appointments, and confirm unposted payroll records.

# System Logic

- The receivables will be available at the beginning of each month. After an earned period payroll report posts, you'll be able to view the appointments with unposted payroll within the Receivable List by Rate Plan page.
- Receivables can be sorted using the Display Receivables with Projected Contributions check box located in the Search Criteria section.

### Contents

| Scenario 1: Maintain Appointments by Rate Plan Receivables    | . 15 |
|---------------------------------------------------------------|------|
| Scenario 2: Confirm Unposted Payroll by Rate Plan Receivables | . 17 |

### Scenario 1: Maintain Appointments by Rate Plan Receivables

### **Step Actions**

Step 1 Select the **Reporting** global navigation tab.

- Step 3 If needed, select from the **Fiscal Year** drop-down list.
- Step 4 Select the **Display** button.

Step 5Within the Contributions for Defined Benefit CalPERS (Year-To-Date) section,<br/>locate the rate plan you wish to reconcile.

Step 6 Select the **View Receivables Detail** link for the appropriate rate plan.

| Rate Plan 25845 - Safety - Fire - PEPRA                                                                                    |                                                              |                            |
|----------------------------------------------------------------------------------------------------|--------------------------------------------------------------|----------------------------|
| Reported Contributions                                                                                                    |                                                              |                            |
| Member Contributions:<br>Employer Contributions:<br>1959 Survivor Contributions:<br>Service Credit Purchase Contributions: | \$1,840,779,57<br>\$2,588,836.19<br>\$2,830.92<br>\$2,362.08 |                            |
| Total Posted Contributions:                                                                                                | \$4,434,808.76                                               | View Contributions Details |
| Projected Contributions                                                                                                    |                                                              |                            |
| Member Contributions - Projection:                                                                                         | \$0.00                                                       |                            |
| Employer Contributions - Projection:                                                                                       | \$0.00                                                       |                            |
| Total Projected Contributions:                                                                                             | \$0.00                                                       |                            |
| Payments Posted                                                                                                    |                                                              |                            |
| Payments Posted:                                                                                                    | \$4,434,808.76                                               |                            |
| Total Payments:                                                                                                    | \$4,434,808.76                                               | View Payment Details       |
| Transfers                                                                                                    |                                                              |                            |
| Transfer of Employer Credit:                                                                                               | \$0.00                                                       |                            |
| Transfers In:                                                                                                    | (\$536.33)                                                   |                            |
| Transfers Out:                                                                                                    | \$536.33                                                     |                            |
| Total Transfers:                                                                                                    | \$0.00                                                       |                            |
| Total Balance:                                                                                                    | \$0.00                                                       | View Receivables Deta      |

Step 7 Select the radio button for the earned period you want to reconcile.

| 0          | Contribution and Payment Details |                                |                                |                                         |                                          |                                        |                                  |                  |                      |
|------------|----------------------------------|--------------------------------|--------------------------------|-----------------------------------------|------------------------------------------|----------------------------------------|----------------------------------|------------------|----------------------|
| Show       | ihow 25 🗸 entries View Details   |                                |                                |                                         |                                          |                                        |                                  |                  |                      |
|            | <u>Rate</u><br><u>Plan</u>       | <u>Earned</u><br><u>Period</u> | <u>Total</u><br><u>Balance</u> | <u>Reported</u><br><u>Contributions</u> | <u>Projected</u><br><u>Contributions</u> | <u>Late Payment</u><br><u>Interest</u> | <u>Payments</u><br><u>Posted</u> | <u>Transfers</u> | <u>Receivable ID</u> |
| 0          | 25845                            | 06/13/2020 - 06/26/2020        | \$0.00                         | \$0.00                                  | \$0.00                                   | \$0.00                                 | \$0.00                           | \$0.00           | 10000016031851       |
| $^{\circ}$ | 25845                            | 05/30/2020 - 06/12/2020        | \$0.00                         | \$0.00                                  | \$0.00                                   | \$0.00                                 | \$0.00                           | \$0.00           | 100000016031831      |
| 0          | 25845                            | 05/16/2020 - 05/29/2020        | \$0.00                         | \$189,661.17                            | \$2,842.17                               | \$0.00                                 | \$189,661.17                     | \$0.00           | 100000016012492      |
| 0          | 25845                            | 05/02/2020 - 05/15/2020        | \$0.00                         | \$198,723.87                            | \$0.00                                   | \$0.00                                 | \$198,723.87                     | \$0.00           | 100000016012472      |
| 0          | 25845                            | 04/18/2020 - 05/01/2020        | \$0.00                         | \$184,129.48                            | \$0.00                                   | \$0.00                                 | \$184,129.48                     | \$0.00           | 100000016012452      |

Step 8 Select the **View Details** button.

Step 9 Within the Projected Contributions section, select the **View Details** link.

| • Projected Contributions       |                                              |  |
|---------------------------------|----------------------------------------------|--|
| Appts Included in Projection: 0 | Projected Member Contributions: \$1,287.22   |  |
|                                 | Projected Employer Contributions: \$1,554,95 |  |
|                                 | View Details                                 |  |

Step 10 Use the Search for Participants with Unposted Payroll section to filter the list.

| Search for Participants with Unposted Payroll   |                                            |
|-------------------------------------------------|--------------------------------------------|
| Program: v<br>Last Name: SSN:                   | Participant CalPERS ID:                    |
| Member Category/ Rate Plan: 💌<br>Appt Status: 💌 | Member Account Status:  Retired Annuitant: |
| Search Clear                                    |                                            |

# Step 11 Select the appropriate check boxes for those appointments you wish to maintain.

| <b>O .</b>                                                                                       |                           |              | W.             |                             |                      |                                           |                 |                                      |                                      |
|--------------------------------------------------------------------------------------------------|---------------------------|--------------|----------------|-----------------------------|----------------------|-------------------------------------------|-----------------|--------------------------------------|--------------------------------------|
| Participants will<br>Payroll has not been<br>he enrollment.<br>Select All<br>Maintain Enrollment | n posted for the followin | g participar | nts. Please r  | eport payroll               | or select the ap     | plicable appointment                      | s to confirm pa | yroll is not reportab                | le or maintain                       |
| ihow 25 🗸 entrie                                                                                 | s                         |              |                |                             |                      |                                           |                 |                                      |                                      |
| Showing 1 to 25 of 3                                                                             | 25 entries                |              |                |                             |                      |                                           | First F         | Previous 1 N                         | ext Last                             |
| Participant<br>CalPERS ID                                                                        | 🖨 Name 🔺 A                | ppt ID 🔷     | Appt<br>Status | Member<br>Account<br>Status | Retired<br>Annuitant | Last Reported<br>Payroll Record<br>Status | Rate Plan 🔷     | Projected<br>Member<br>Contributions | Projected<br>Employer<br>Contributio |
| 0123456789                                                                                       | SMITH, JASON L.           | 01234        | Active         | Active                      | No                   | Posted                                    | 27415           | \$0.00                               | \$0.00                               |
| 0987654321                                                                                       | PHAM, CHI THAO A.         | 2345         | Active         | Active                      | No                   | Posted                                    | 27415           | \$0.00                               | \$0.00                               |
| 0 1098765432                                                                                     | JONES, BOYD B.            | 9876         | Active         | Active                      | No                   | Posted                                    | 899             | \$0.00                               | \$0.00                               |

### Step 12 Select the **Maintain Enrollment** button.

### Step 13 Complete the Appointment Event Details section.

|         | • Appointment Event Details ( 1 of 1 )                                                                                                    |                                                                                                    |
|---------|----------------------------------------------------------------------------------------------------|----------------------------------------------------------------------------------------------------|
|         | Participant CalPERS ID: 0123456789<br>Name: Jones, Jason L.<br>Member Category: Miscellaneous<br>Enrolled in Health: Yes<br>Health Payment Method: Standard | Appt ID: 01234<br>Start Date: 04/24/2018<br>Appt Status: Active<br>Last Reported Earned Period: 10/31/2020 - 11/13/2020<br>View Appointment History<br>View Transaction History |
|         | Event:* V                                                                                                    |                                                                                                    |
|         | Save & Return                                                                                                    | Return                                                                                                    |
| Step 14 | Select the Save & Go to Next button.                                                                                                    |                                                                                                    |
| Step 15 | Is there an appointment in the Appoin                                                                                                    | tment Event Details section?                                                                                                    |
|         | Yes: Return to step 13                                                                                                    |                                                                                                    |
|         | No: You have completed this scenario                                                                                                    |                                                                                                    |

### Scenario 2: Confirm Unposted Payroll by Rate Plan Receivables

### **Step Actions**

| Step 1 | Select the <b>Reporting</b> global navigation tab.                                                                       |
|--------|----------------------------------------------------------------------------------------------------|
| Step 2 | Select the Billing and Payments local navigation link.                                                                   |
| Step 3 | If needed, select from the Fiscal Year drop-down list.                                                                   |
| Step 4 | Select the <b>Display</b> button.                                                                                        |
| Step 5 | Within the Contributions for Defined Benefit CalPERS (Year-To-Date) section, locate the rate plan you want to reconcile. |
| _      |                                                                                                    |

Step 6 Select the **View Receivables Detail** link for the appropriate rate plan.

| Rate Plan 25845 - Safety - Fire - PEPRA                                                                                    |                                                              |                          |
|----------------------------------------------------------------------------------------------------|--------------------------------------------------------------|--------------------------|
| Reported Contributions                                                                                                    |                                                              |                          |
| Member Contributions:<br>Employer Contributions:<br>1959 Survivor Contributions:<br>Service Credit Purchase Contributions: | \$1,840,779.57<br>\$2,588,836.19<br>\$2,830.92<br>\$2,362.08 |                          |
| Total Posted Contributions:                                                                                                | \$4,434,808.76                                               | View Contributions Detai |
| Projected Contributions                                                                                                    |                                                              |                          |
| Member Contributions - Projection:                                                                                         | \$0.00                                                       |                          |
| Employer Contributions - Projection:                                                                                       | \$0.00                                                       |                          |
| Total Projected Contributions:                                                                                             | \$0.00                                                       |                          |
| Payments Posted                                                                                                    |                                                              |                          |
| Payments Posted:                                                                                                    | \$4,434,808.76                                               |                          |
| Total Payments:                                                                                                    | \$4,434,808.76                                               | View Payment Deta        |
| Fransfers                                                                                                    |                                                              |                          |
| Transfer of Employer Credit:                                                                                               | \$0.00                                                       |                          |
| Transfers In:                                                                                                    | (\$536.33)                                                   |                          |
| Transfers Out:                                                                                                    | \$536.33                                                     |                          |
| Total Transfers:                                                                                                    | \$0.00                                                       |                          |
|                                                                                                    |                                                              | View Receivables Det     |

Step 7 Select the radio button for the earned period you want to reconcile.

|   | 00         | Contribut                  | ion and Payment Details        |                                |                                         |                                          |                                        |                           |                  |                      |   |
|---|------------|----------------------------|--------------------------------|--------------------------------|-----------------------------------------|------------------------------------------|----------------------------------------|---------------------------|------------------|----------------------|---|
| 4 | Show       | 25 🗸                       | entries View Details           |                                |                                         |                                          |                                        |                           |                  |                      |   |
|   |            | <u>Rate</u><br><u>Plan</u> | <u>Earned</u><br><u>Period</u> | <u>Total</u><br><u>Balance</u> | <u>Reported</u><br><u>Contributions</u> | <u>Projected</u><br><u>Contributions</u> | <u>Late Payment</u><br><u>Interest</u> | <u>Payments</u><br>Posted | <u>Transfers</u> | <u>Receivable ID</u> | ^ |
|   | $\bigcirc$ | 25845                      | 06/13/2020 - 06/26/2020        | \$0.00                         | \$0.00                                  | \$0.00                                   | \$0.00                                 | \$0.00                    | \$0.00           | 10000016031851       |   |
|   | $^{\circ}$ | 25845                      | 05/30/2020 - 06/12/2020        | \$0.00                         | \$0.00                                  | \$0.00                                   | \$0.00                                 | \$0.00                    | \$0.00           | 10000016031831       |   |
|   | 0          | 25845                      | 05/16/2020 - 05/29/2020        | \$0.00                         | \$189,661.17                            | \$2,842.17                               | \$0.00                                 | \$189,661.17              | \$0.00           | 100000016012492      |   |
|   | 0          | 25845                      | 05/02/2020 - 05/15/2020        | \$0.00                         | \$198,723.87                            | \$0.00                                   | \$0.00                                 | \$198,723.87              | \$0.00           | 100000016012472      |   |
|   | $\bigcirc$ | 25845                      | 04/18/2020 - 05/01/2020        | \$0.00                         | \$184,129.48                            | \$0.00                                   | \$0.00                                 | \$184,129.48              | \$0.00           | 10000016012452       |   |

Step 8 Select the **View Details** button.

Step 9 Within the Projected Contributions section, select the **View Details** link.

 Projected Contributions
 Projected Member Contributions: \$1,287.22

 Appts Included in Projection: 0
 Projected Employer Contributions: \$1,554.95

 View Details
 View Details

Step 10 Use the Search for Participants with Unposted Payroll section to filter the list.

| Search for Participants with Unposted Payroll |                          |
|-----------------------------------------------|--------------------------|
| Program: 🗸                                    |                          |
| Last Name:                                    | Participant CalPERS ID:  |
| SSN:                                          |                          |
| Member Category/ Rate Plan: 🔽                 | Member Account Status: 🗸 |
| Appt Status: 🔽                                | Retired Annuitant:       |
| Search Clear                                  |                          |

Step 11 Select the appropriate check boxes for those appointments you wish to confirm unposted payroll.

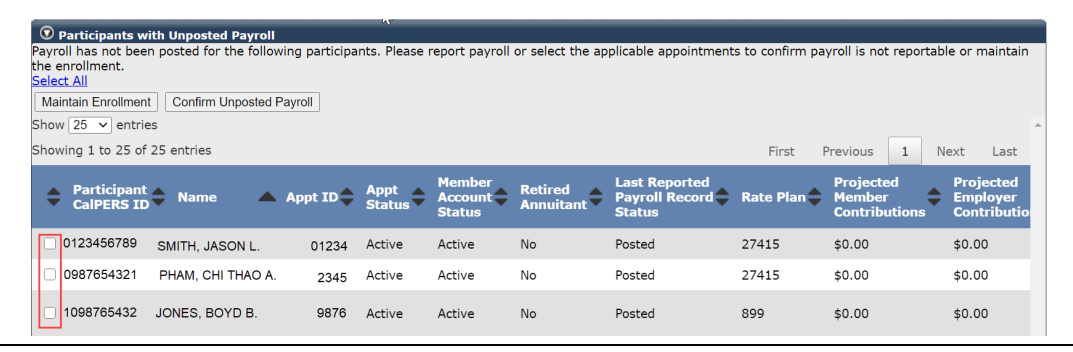

Step 12 Select the **Confirm Unposted Payroll** button.

You have completed this scenario.

### **CalPERS Resources**

Obtain more information by visiting the <u>CalPERS website</u> at www.calpers.ca.gov.

- <u>myCalPERS Student Guides & Resources</u>
   Pathway: CalPERS website > Employers > I Want To...: Access myCalPERS Student Guide
- <u>Business Rules & myCalPERS Classes</u>
   **Pathway:** CalPERS website > Employers > I Want To... : Attend Training & Events > Business Rules & myCalPERS Classes
- <u>myCalPERS Technical Requirements</u>
   Pathway: CalPERS website > Employers > myCalPERS Technical Requirements
- <u>Public Agency and Schools Reference Guide (PDF)</u>
   **Pathway:** CalPERS website > Employers > Policies & Procedures > Reference & Health Guides > Public Agency & Schools Reference Guide (PDF)
- <u>Circular Letters</u>
   Pathway: CalPERS website > Employers > Policies & Procedures > Circular Letters
- <u>Public Employees Retirement Law</u>
   Pathway: CalPERS website > About > Laws, Legislation & Regulations > Public Employees' Retirement Law (PERL)
- <u>myCalPERS Employer Reports (Cognos) Catalog</u>
   **Pathway:** CalPERS website > Employers > myCalPERS Technical Requirements > myCalPERS Employer Reports (Cognos) Catalog
  - Confirmation of No Payroll Contributions Reportable Report
  - Retirement Appointment Reconciliation Report
  - Separated Retirement Reconciliation Appointments Report
  - Business Partner on Leave Report
  - Payroll Report by Employer

# **CalPERS Contacts**

### Email

- To contact the <u>employer educators</u> for questions and requests, email calpers\_employer\_communications@calpers.ca.gov.
- To contact the <u>Employer Response Team</u> for assistance with your most critical, complex, or time-sensitive issues, email **ert@calpers.ca.gov**.

### Phone or Fax

You can reach CalPERS at **888 CalPERS** (or **888**-225-7377), Monday through Friday, 8:00 a.m. to 5:00 p.m., except on state holidays.

- TTY: (877) 249-7442 (This number does not accept voice calls)
- CalPERS centralized fax number: (800) 959-6545
- Employer Response Team phone number: (800) 253-4594

### Submit Inquiry

You can send secure messages through myCalPERS. Expand the **Common Tasks** left-side navigation and select the **Submit Inquiry** link to submit a question or request.